# Panasonic

7型ワイドテレビ付 DVDカーナビゲーションシステム

DVD CAR NAVIGATION SYSTEM WITH 7 WIDE COLOR LCD TV

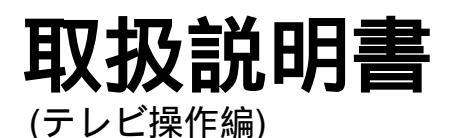

### 品番 CN-DV2001WD <7型ワイドテレビ付>

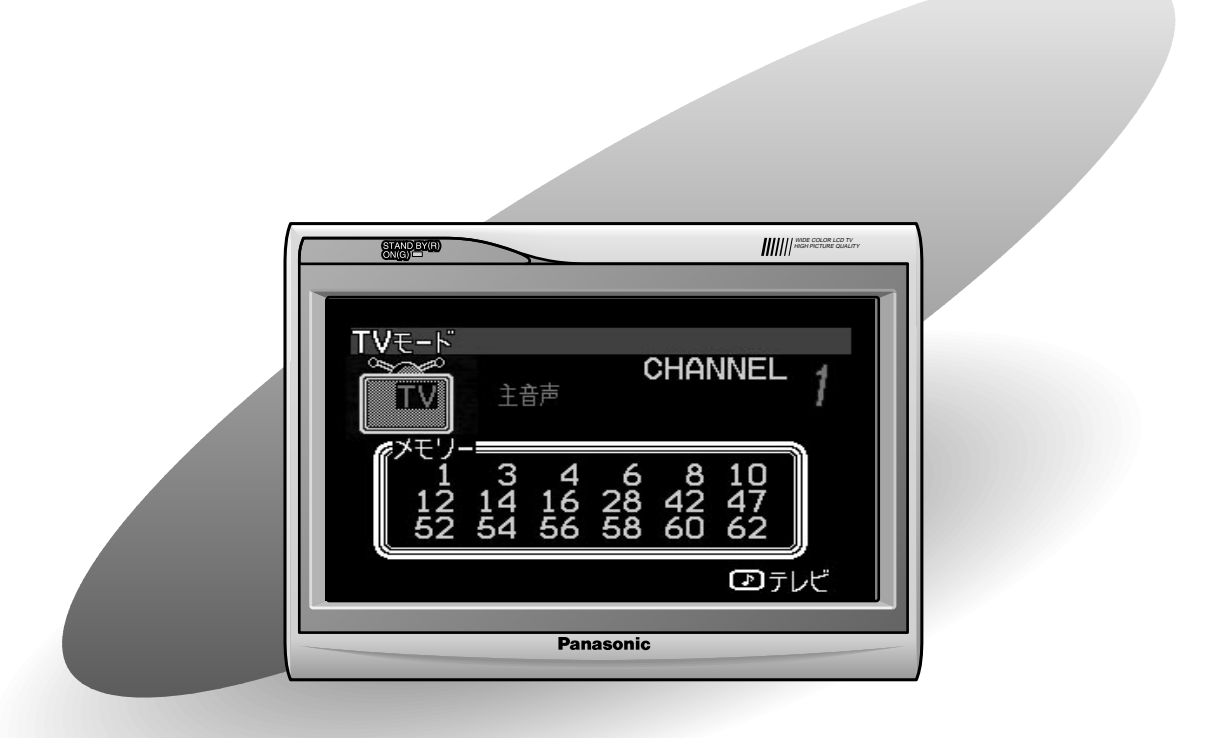

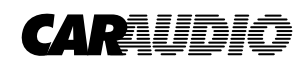

### 保証書別添付

この取扱説明書と保証書をよくお読みのうえ,正しくお使いください。 そのあと保存し,必要なときにお読みください。 保証書は,「お買い上げ日・販売店名」などの記入を必ず確かめ,販売店 からお受け取りください。 このたびは,パナソニック 7型ワイドテレビ付 DVDカーナビゲーションシステム CN-DV2001WD を お買い上げいただき,まことにありがとうございました。

## 特長

7**型ワイド液晶カラーディスプレイ** 高画質のカラーディスプレイで,優れた色再現性を実現。

**スピーカー内蔵** ディスプレイ部に小型スピーカーを内蔵し,テレビ・ナビゲーションシステムの音声が出力できる。

テレビ

音声多重 T V チューナー内蔵により, T V アンテナを接続するだけで, テレビが見られる。

#### パナサーチ機能

その場で受信可能な放送局を自動的にサーチしメモリーできるので,見たい放送局が簡単に選べる。

#### 音声ミュート機能

トンネル内などの電波条件が悪いとき,不快な音声ノイズを自動的にカットする。

#### ダイバーシティ回路

安定した画像を自動で選択する,ダイバーシティ回路を内蔵している。

#### 音声多重回路内蔵

ステレオ放送,2カ国語放送が楽しめる。

#### ビデオ入力端子付

ビデオ出力タイプの後方確認カメラが接続できる。

## もくじ

### はじめに

| 特長           |                 |
|--------------|-----------------|
| 安全上のご注意      |                 |
| 各部の名称とはたらき   |                 |
| ディスプレイユニット   | (               |
| リモコン         |                 |
| ご使用になる前に     |                 |
| 電源を入れる       |                 |
| メニューと項目の選びかた |                 |
| 画面調整         | 入出力設定           |
| ディマー設定       | …10 チャンネルモード設定1 |
| コントラスト調整     | …11 スピーカー設定     |
| 明るさ          | 12 カメラ入力1       |
| 色の濃さ         | 13              |
| 色あい          | 14              |

### 使いかた

| 基本操作                            |    |
|---------------------------------|----|
| 音量調整をする                         |    |
| アスペクト比(画面モード)を切り替える             | 19 |
| TV/ナビゲーションのモードを切り替える            |    |
| TV/VIDEOのモードを切り替える              |    |
| テレビ部                            |    |
| ディスプレイ表示                        | 21 |
| TVモードに切り替える                     |    |
| チャンネルをマニュアルで選ぶ ( 順送り選局 / 自動選局 ) |    |
| チャンネルをパナサーチする(オートメモリー )         |    |
| チャンネルをデータベースからメモリーする            |    |
| チャンネルをメモリーー覧表から選ぶ               |    |
| チャンネルをダイレクトに選ぶ                  |    |
| テレビの音声を切り替える                    |    |
| ナビゲーションの画面で音声をテレビにする            |    |
| ビデオ部                            |    |
| ディスプレイ表示                        |    |
| VIDEOモードに切り替える                  | 25 |

| 必要なときに       |  |
|--------------|--|
| お手入れのしかた     |  |
| 故障についてのお願い   |  |
| 故障と思われる前に    |  |
| 仕様           |  |
| アフターサービスについて |  |

は

じ

め

に

使

11

か

た

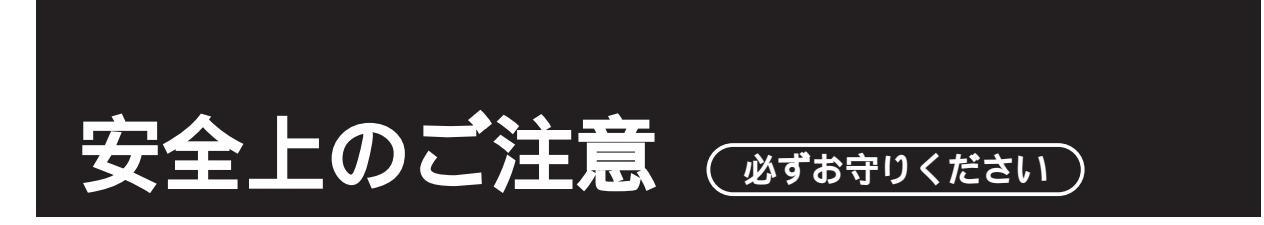

お使いになる人や他の人への危害,財産への損害を未然に防止するため,必ずお守りいただく ことを、次のように説明しています。

表示内容を無視して誤った使いかたをしたときに生じる危害や損害の程度を,次の表示で 区分し,説明しています。

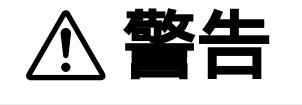

この表示の欄は「死亡または重傷などを負う可能性が想定される」 内容です。

▲ 注意 この表示の欄は、「傷害を負う可能性または物的損害のみが発生 する可能性が想定される」内容です。

お守りいただく内容の種類を、次の絵表示で区分し、説明しています。 (下記は,絵表示の一例です。)

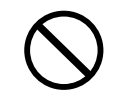

この絵表示は,してはいけない「禁止」内容です。

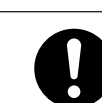

この絵表示は,必ず実行していただく「強制」内容です。

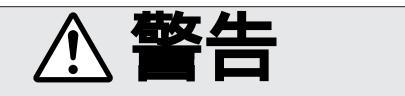

運転者は走行中に操作をしない

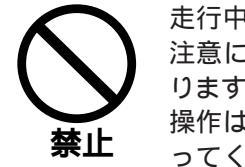

走行中に操作をすると,前方不 注意による交通事故の原因にな ります。 操作は安全な場所に停車して行 ってください。

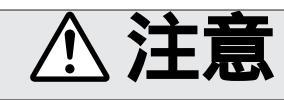

依頼する

禁止

店にご依頼ください。

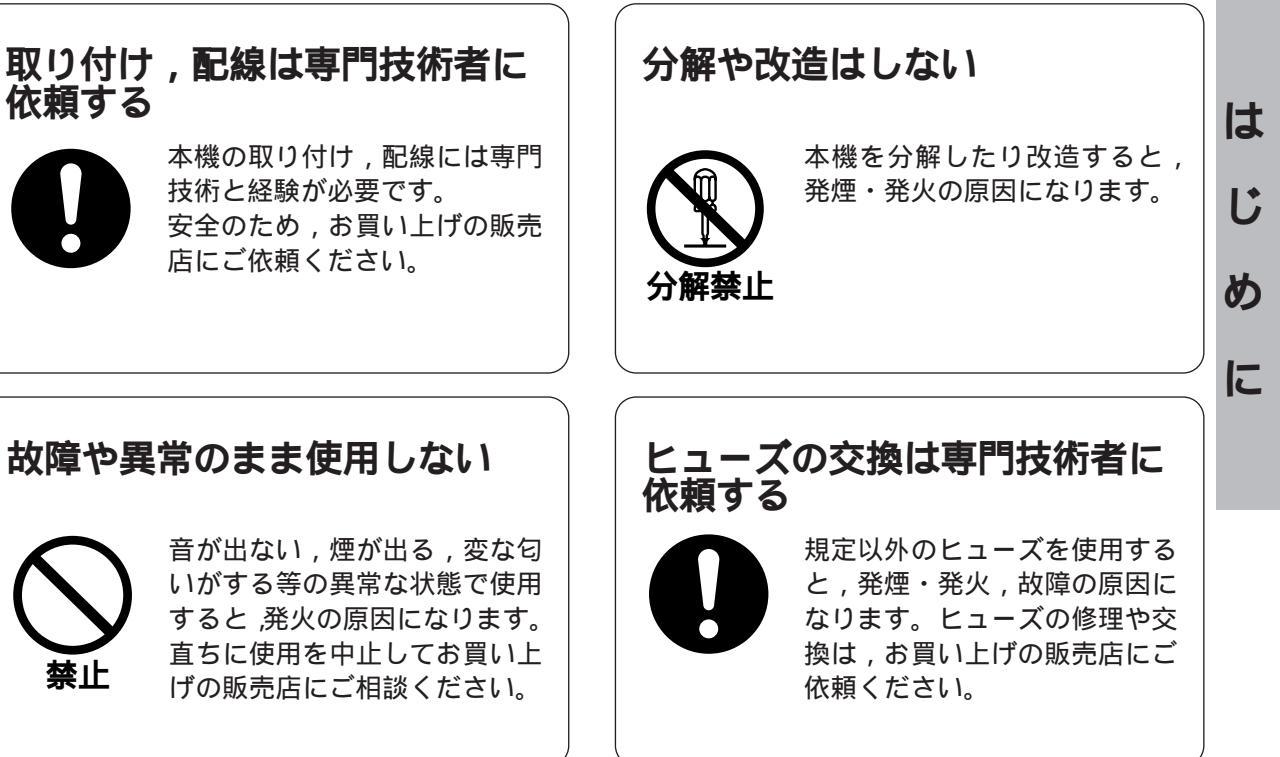

# 各部の名称とはたらき

### 本機の操作は ,リモコンで説明しています。 ディスプレイによる操作はリモコンと同じですが , 操作方法が異なるときのみ , 説明をしています。

## ディスプレイユニット

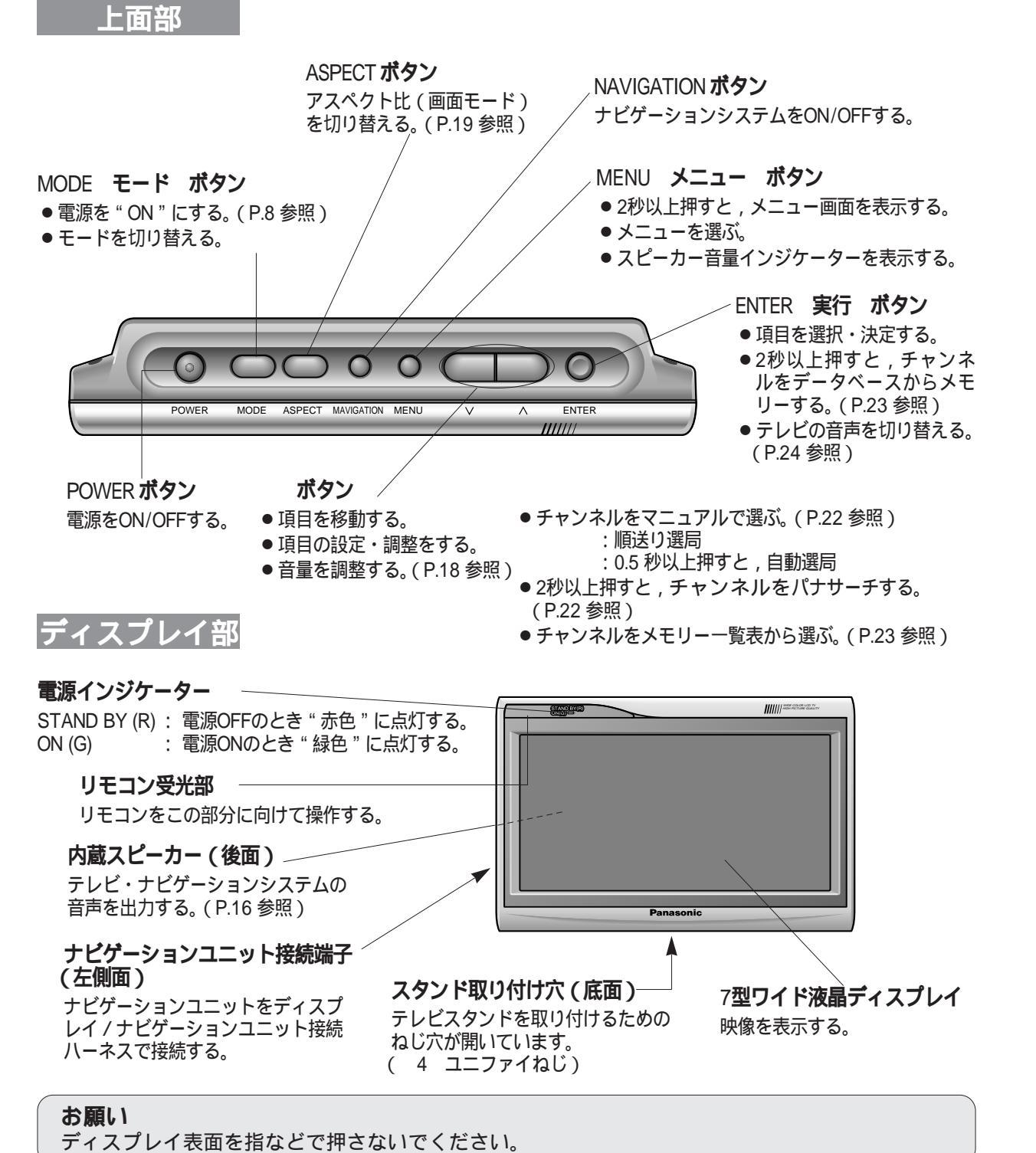

### リモコン

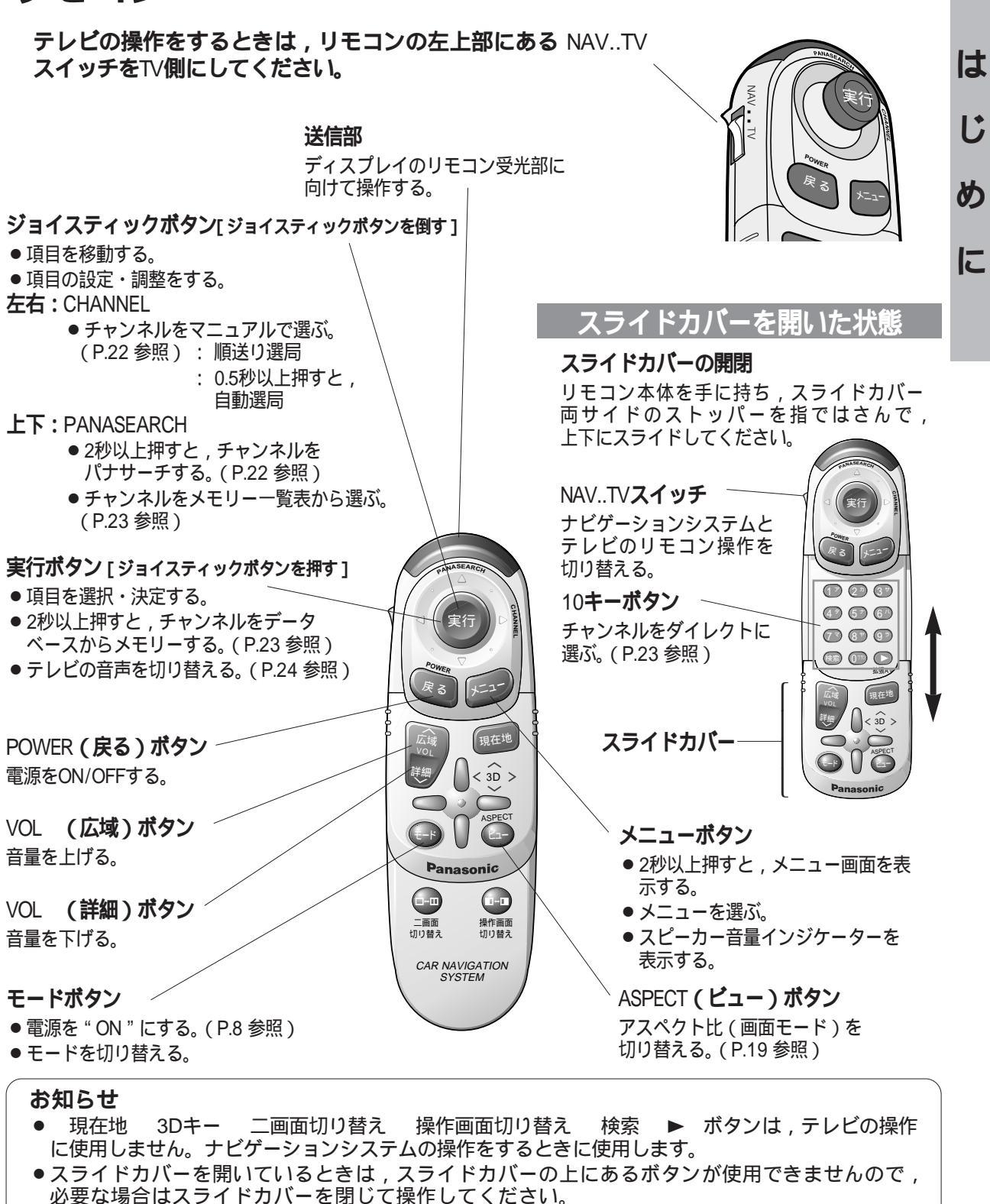

スライドカバーの上にあるボタン: 広域 / 詳細 現在地 モード ビュー 3Dキー

# ご使用になる前に

## 電源を入れる

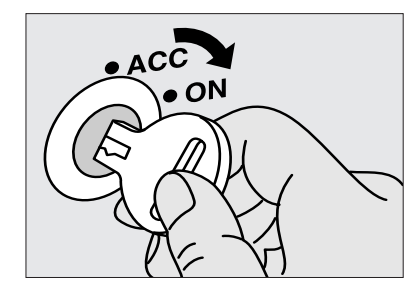

### **車のスイッチを入れる** 車のエンジンスイッチを "ACC " または " ON " にする。

### メニューと項目の選び方

メニューの " 画面調整 " " 入出力設定 " から,設定・調整したい項目を選びます。 以降のページに説明する,各項目の設定・調整操作(P.10 ~ 17)の12は,下記のように 操作してください。

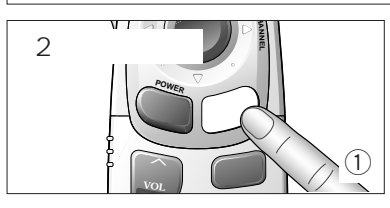

**メニュー を2秒以上** 押して,メニュー画面を表示させる。

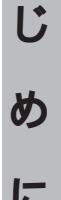

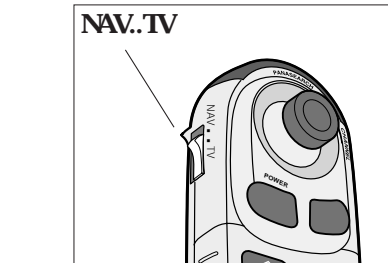

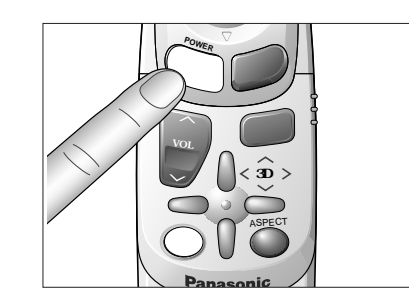

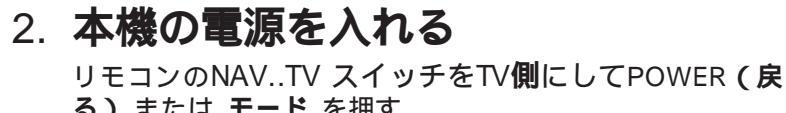

る)またはモードを押す。

●オープニング画面が表示され,電源が"ON"になります。

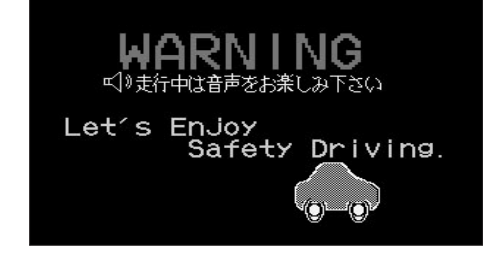

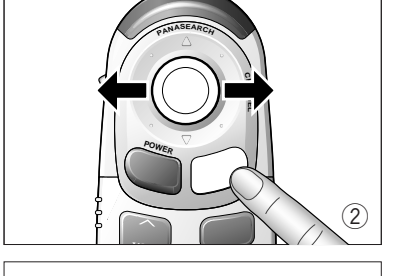

**メニュー**を押す,または**ジョイスティック**を左右に動かして横 方向に項目を移動し,"画面調整"または"入出力設定"を選ぶ。 ディスプレイユニットの操作では,MENUを押します。

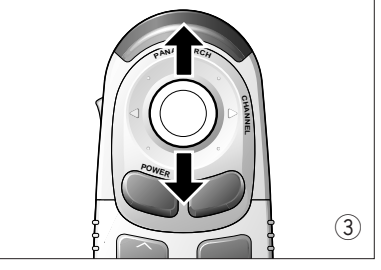

さらに , **ジョイスティック**を上下に動かして縦方向に項目を 移動する。

ディスプレイユニットの操作では, を押します。

メニュー画面

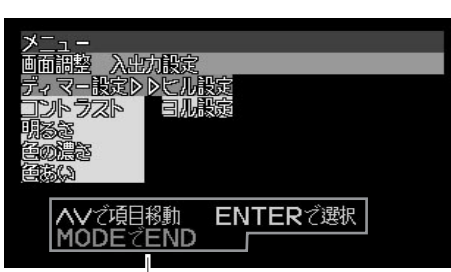

操作ガイド

**実行** を押して選択すると,選択した項目の設定・調整画面が 表示される。

ディスプレイユニットの操作では, ENTER を押します。

### 設定・調整画面

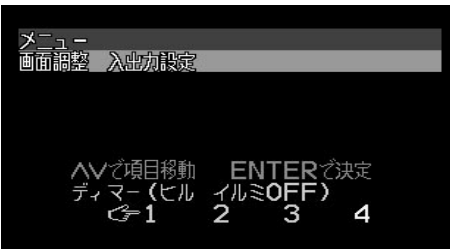

**お知らせ** モード を押すと , メニュー画面および設定・調整画面の表示が解除されます。

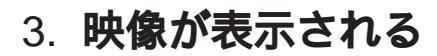

前回"OFF"したときのモードで起動し,映像が表示されます。

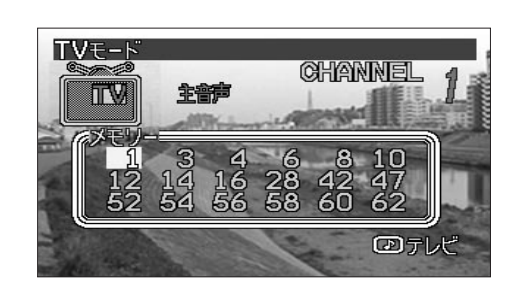

お願い

走行中は安全のため,映像が映りません。TVモードに切り替えると警告(WARNING)表示が出 ます。車を安全な場所に停止させ,サイドブレーキをかけてご使用ください。

## 画面調整

## ディマー設定

バックライトの照明を設定します。設定項目には , " ヒル設定 " および " ヨル設定 " があります。 ● **ヒル (昼) 設定** 車のスモールランプ ( イルミ ) OFFのときの設定です。[ 初期設定 : 4 ] ● **ヨル ( 夜 ) 設定** 車のスモールランプ ( イルミ ) ONのときの設定です。[ 初期設定 : 1 ]

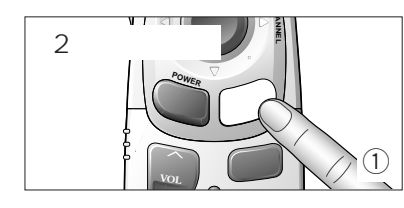

メニュー を2秒以上 押して , メニュー画面を表示させる。

"回面調整"の"ディマー設定"で,"ヒル設定"または "ヨル設定"に項目を移動させ,**実行**を押して選択する。

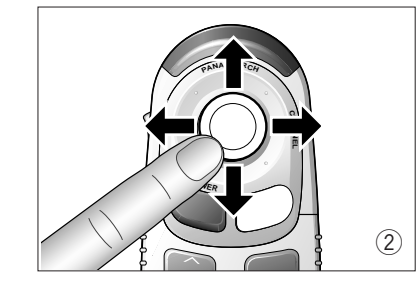

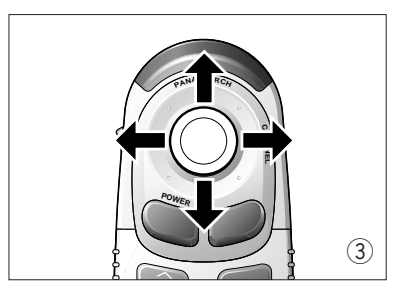

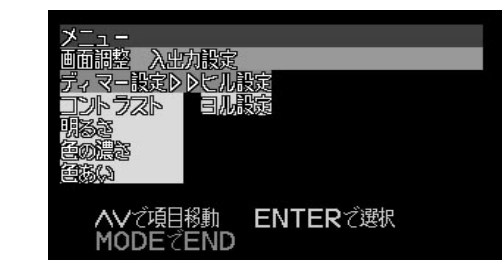

設定・調整画面で**ジョイスティック**を上下左右に動かして, " 1~4 " の何れかに項目を移動する。 ディスプレイユニットの操作では, を押します。

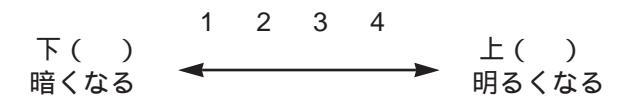

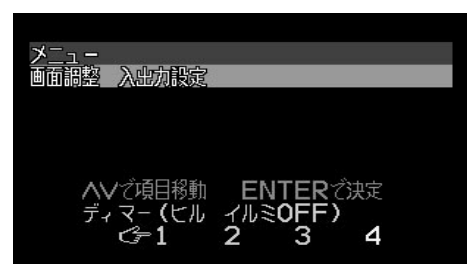

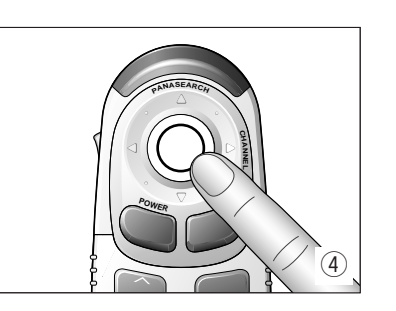

**実行** を押して決定する。

"ヒル設定""ヨル設定"とも,同様に設定します。

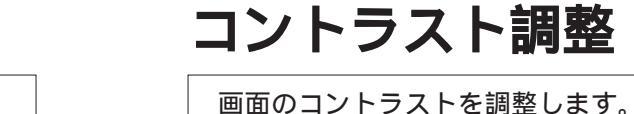

[初期設定:0(センター),調整レベル:-15~+15]

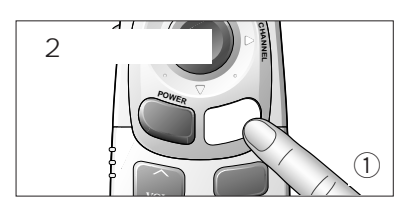

メニュー を2秒以上 押して , メニュー画面を表示させる。

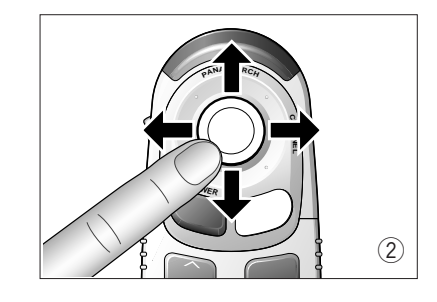

"回面調整"の"コントラスト"に項目を移動させ, 実行 を 押して選択する。

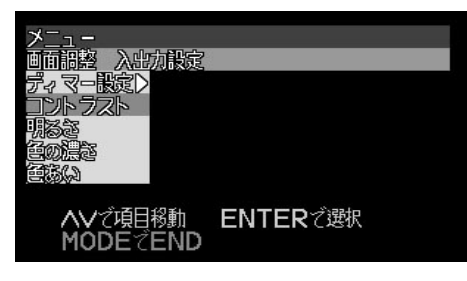

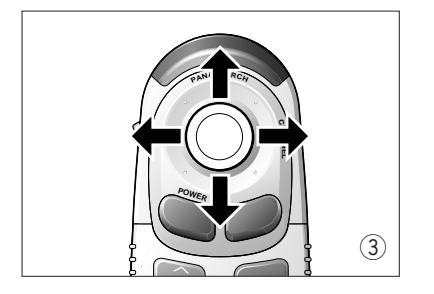

設定・調整画面で**ジョイスティック**を上下左右に動かして, 調整する。

ディスプレイユニットの操作では, を押します。

- 上()画面の白黒の差がはっきりする。
- 下()画面の白黒の差が小さくなる。

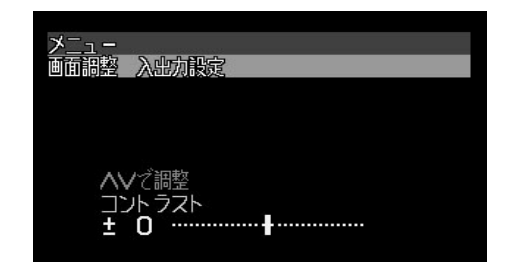

#### お知らせ

● モード を押すと,メニュー画面および設定・調整画面の表示が解除されます。(P.9 参照)

- ●設定・調整画面のときにメニューを押すと、メニュー画面にもどります。
- ●設定・調整画面の表示は,約10秒間何も操作しないと自動的に解除されます。

モードを押すと、メニュー画面および設定・調整画面の表示が解除されます。(P.9 参照)
設定・調整画面のときにメニューを押すと、メニュー画面にもどります。
設定・調整画面の表示は、約10秒間何も操作しないと自動的に解除されます。

お知らせ

は

ľ

め

に

## 画面調整(つづき)

### 明るさ

画面の明るさを調整します。 [初期設定:0(センター),調整レベル: -15~+15]

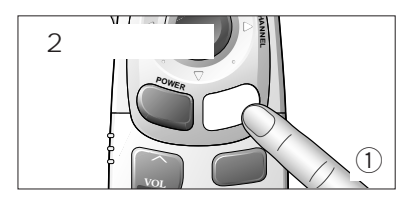

メニューを2秒以上押して,メニュー画面を表示させる。

### 色の濃さ

画面の濃淡を調整します。 [初期設定:0(センター), 調整レベル:-15 ~+15]

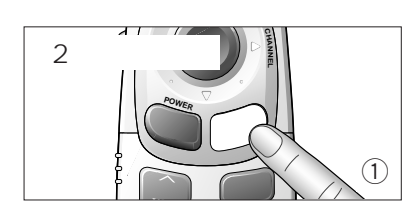

メニュー を2秒以上 押して , メニュー画面を表示させる。

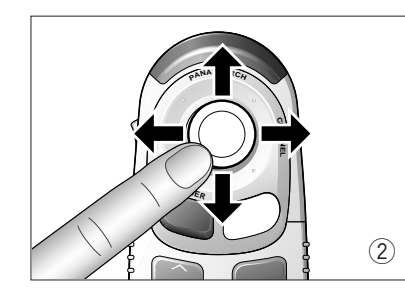

" 画面調整 " の " 明るさ " に項目を移動させ , **実行** を押して 選択する。

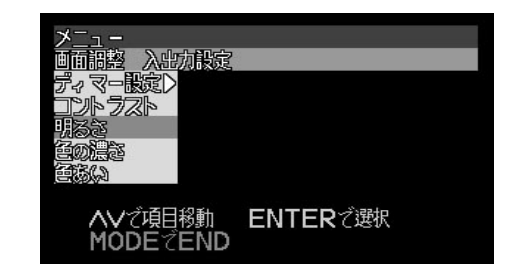

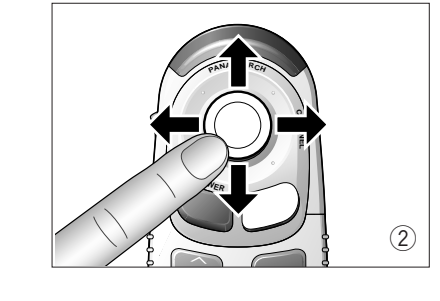

" 画面調整 " の " 色の濃さ " に項目を移動させ , **実行** を押して 選択する。

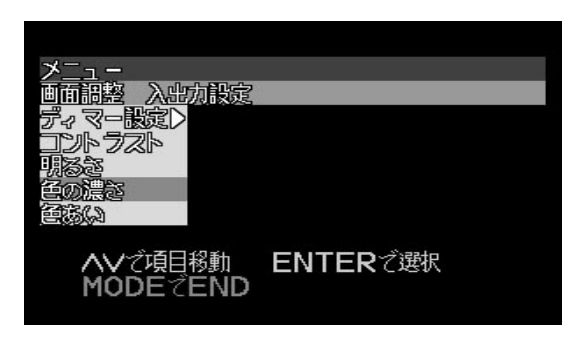

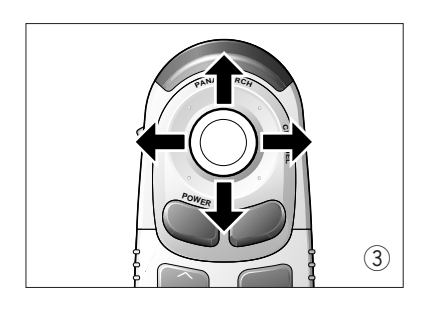

設定・調整画面で**ジョイスティック**を上下左右に動かして, 調整する。

ディスプレイユニットの操作では, を押します。

- 上()画面が明るくなる。
- 下()画面が暗くなる。

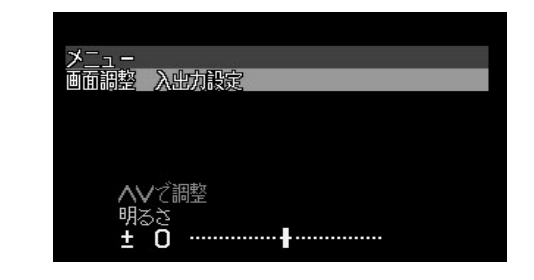

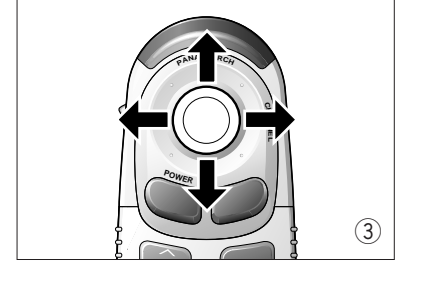

設定・調整画面で**ジョイスティック**を上下左右に動かして, 調整する。

ディスプレイユニットの操作では, を押します。 上() 画面の色が濃くなる。

下()画面の色が薄くなる。

| ~-           |         |
|--------------|---------|
| ノ_ユー<br>画面調整 | 入出力設定   |
|              |         |
|              |         |
| ~~           | ブ調整     |
| 色の           |         |
| Ξ            | 0       |
| 色の<br>土      | 濃さ<br>O |

#### お知らせ

●モードを押すと,メニュー画面および設定・調整画面の表示が解除されます。(P.9 参照)

- 設定・調整画面のときにメニューを押すと,メニュー画面にもどります。
- ●設定・調整画面の表示は,約10秒間何も操作しないと自動的に解除されます。

あ知らせ
モード を押すと、メニュー画面および設定・調整画面の表示が解除されます。(P.9 参照)
設定・調整画面のときにメニューを押すと、メニュー画面にもどります。
設定・調整画面の表示は、約10秒間何も操作しないと自動的に解除されます。

は

ľ

め

に

## 回面調整(つづき)

### 色あい

画面の色あいを調整します。 [初期設定:0(センター),調整レベル:-15~+15]

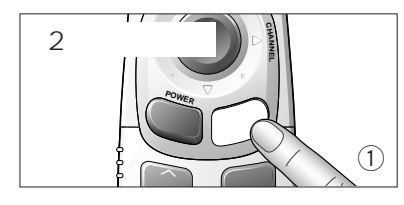

メニューを2秒以上押して,メニュー画面を表示させる。

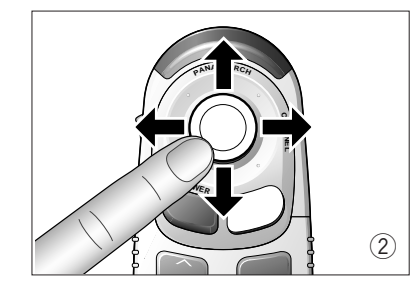

" 画面調整 " の " 色あい " に項目を移動させ , **実行** を押して 選択する。

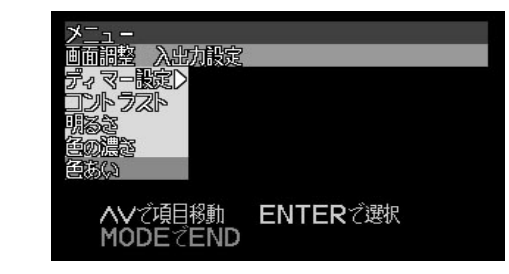

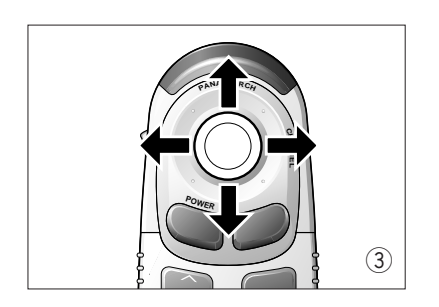

#### 設定・調整画面で**ジョイスティック**を上下左右に動かして, 調整する。

ディスプレイユニットの操作では, を押します。

- 上() 画面の緑色が濃くなる。
- 下()画面の赤色が濃くなる。

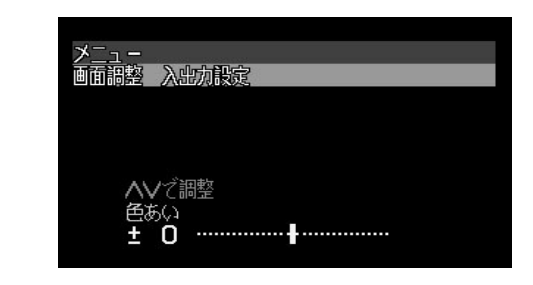

### お知らせ

●モード を押すと、メニュー画面および設定・調整画面の表示が解除されます。(P.9 参照)
●設定・調整画面のときにメニューを押すと、メニュー画面にもどります。
●設定・調整画面の表示は、約10秒間何も操作しないと自動的に解除されます。

# 入出力設定

### チャンネルモード設定

マニュアルまたはパナサーチを設定します。(P.22 参照)[初期設定:パナサーチ]

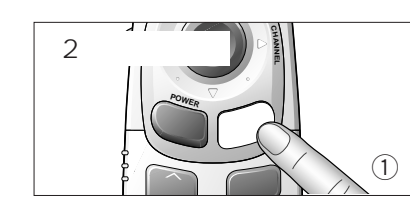

メニューを2秒以上押して,メニュー画面を表示させる。

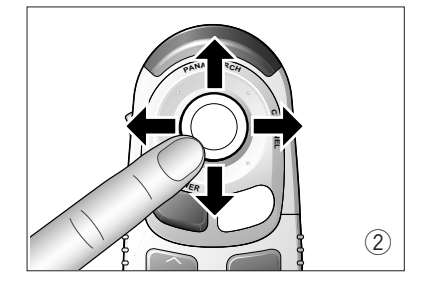

"入出力設定"の"チャンネルモード設定"に項目を移動させ、 実行を押して選択する。

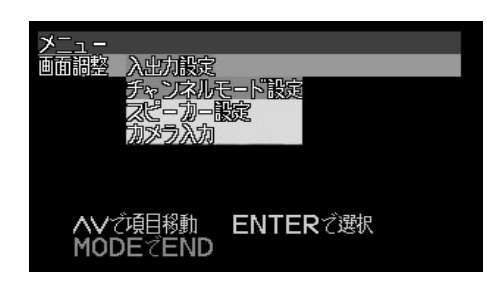

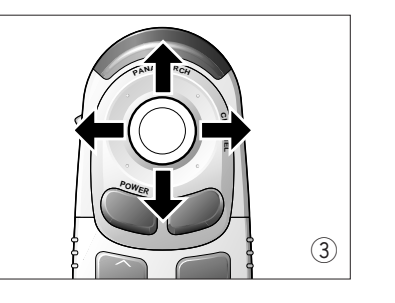

設定・調整画面で**ジョイスティック**を上下左右に動かして, 調整する。"パナサーチ"または"マニュアル"に項目を移動 する。

ディスプレイユニットの操作では, を押します。

- パナサーチ : ディスプレイユニットの ボタンの機能が, パナサーチになる。
- マニュアル: ディスプレイユニットの ボタンの機能が, マニュアル(順送り選局/自動選局)になる。

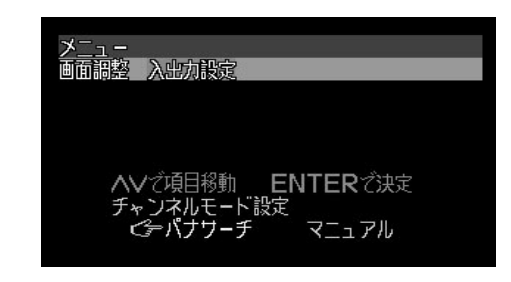

**実行** を押して決定する。

#### お知らせ

●モードを押すと、メニュー画面および設定・調整画面の表示が解除されます。(P.9 参照)
●設定・調整画面のときにメニューを押すと、メニュー画面にもどります。

●設定・調整画面の表示は、約10秒間何も操作しないと自動的に解除されます。

14

は

じ

め

# 入出力設定(っづき)

## スピーカー設定

ディスプレイユニットの内蔵スピーカーに出力する音声を,設定します。 [初期設定:自動]

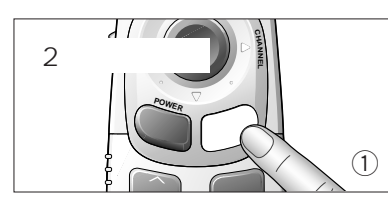

**メニュー を2秒以上** 押して,メニュー画面を表示させる。

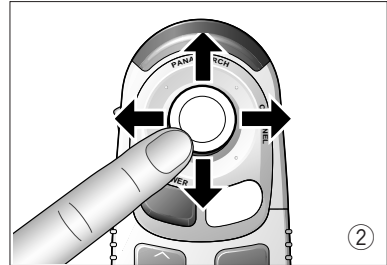

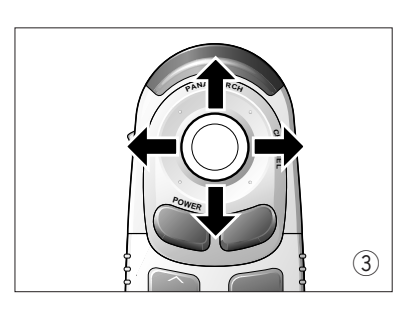

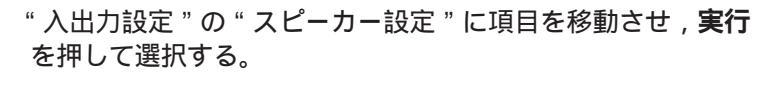

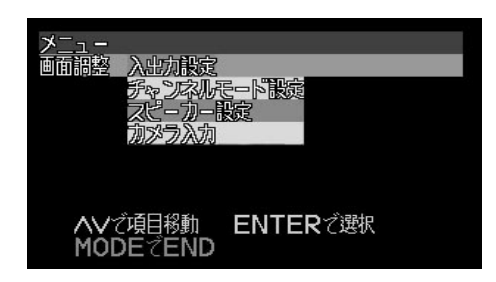

設定・調整画面で**ジョイスティック**を上下左右に動かして, "OFF""自動""カーナビ固定"の何れかに項目を移動する。 ディスプレイユニットの操作では, を押します。

- OFF : 音声を出力しない。(音量調整できなくなります。)
- 自動 : 自動でテレビとナビゲーションシステムの音声を切り 替えて,出力します。
- カーナビ固定 : 常時ナビゲーションシステムの音声を出力する。 ( ナビゲーション画面のON/OFFに関わらず,音声は ( ナビゲーションシステムのまま切り替わりません。 )

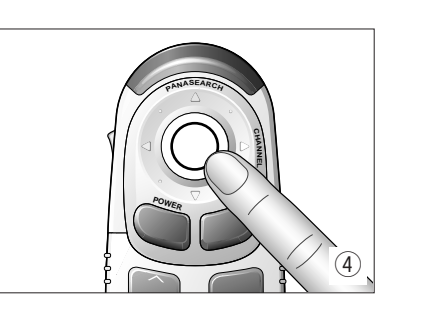

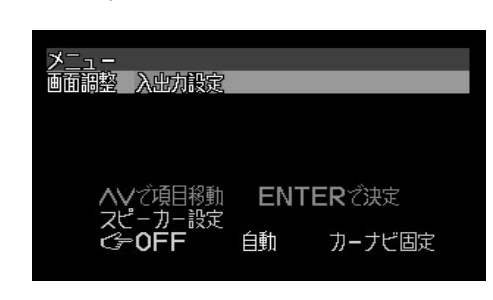

### **実行** を押して決定する。

お知らせ

モードを押すと、メニュー画面および設定・調整画面の表示が解除されます。(P.9 参照)
設定・調整画面のときにメニューを押すと、メニュー画面にもどります。
設定・調整画面の表示は、約10秒間何も操作しないと自動的に解除されます。

### **カメラ入力** 別売の後方確認カメラの接続が必要です。

走行中に後方確認カメラの映像を表示するため,およびギアを"R"(リバース)に入れると自動的に映像が後方確認カメラに切り替わるようにするための設定です。後方確認カメラを接続した場合には,"ON"に設定します。[初期設定:OFF]

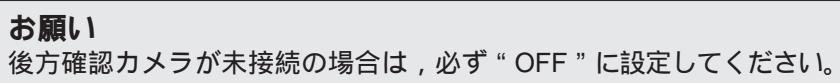

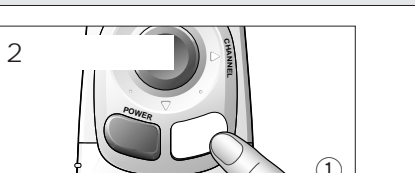

メニュー を2秒以上 押して,メニュー画面を表示させる。

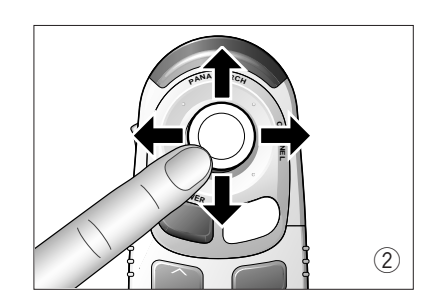

"入出力設定"の"カメラ入力"に項目を移動させ,**実行**を 押して選択する。

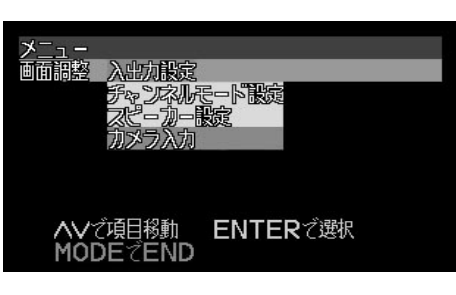

設定・調整画面で**ジョイスティック**を上下左右に動かして, "OFF"または"ON"に項目を移動する。 ディスプレイユニットの操作では, を押します。

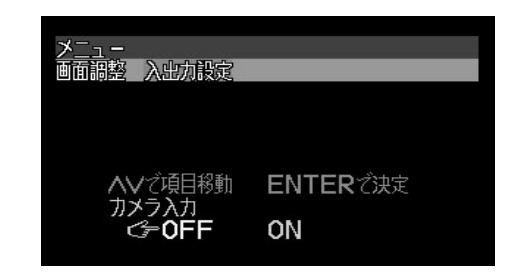

**実行** を押して決定する。

### お知らせ

●モードを押すと、メニュー画面および設定・調整画面の表示が解除されます。(P.9 参照) ●設定・調整画面のときにメニューを押すと、メニュー画面にもどります。

- 設定・調整画面のとさに**メーユー** を押9 と、メーユー画面にもとりよ9。
- ●設定・調整画面の表示は,約10秒間何も操作しないと自動的に解除されます。

は

U

め

に